# Manual De Utilização Da Ferramenta Voltado às Áreas Financeiras e Administrativas

ESTE MANUAL É DE USO EXCLUSIVO APENAS PARA O ACESSO AOS RELATÓRIOS VOLTADOS A ÁREAS ESPECÍFICAS Para acesso a ferramenta o usuário deverá entrar com seu login e senha através da URL - <u>http://(nomedomunicipio).ivalocal.com.br/iva/admin</u>.

| Prefeitura de Demonst          | ração                                                |
|--------------------------------|------------------------------------------------------|
|                                | Acessar IVA-ADM Portal                               |
|                                | E-mail                                               |
|                                | Senha<br>Esousceu a Senha?                           |
|                                | Entrar  Lembrar dados neste computador Acesso Seguro |
|                                |                                                      |
| © Direitos Reservados 2012 NA. |                                                      |

Após o primeiro acesso o usuário poderá alterar a senha no lado direito superior do sistema no ícone **PERFIL**. Vale lembrar que após a alteração da senha o usuário deverá guardá-la em local seguro, para que ninguém se utilize de sua senha indevidamente.

| Prefe                                           | itur | a de D  | emons          | tração                   |                                             |                                   |              | Logado como:<br>Master IVA<br>Perti Sar |
|-------------------------------------------------|------|---------|----------------|--------------------------|---------------------------------------------|-----------------------------------|--------------|-----------------------------------------|
| Declarações recebid<br>(Cilque para exibir)     | as   | 문 Voc   | é está: IVA Lo | cal / Painel de Controle |                                             |                                   | PESQUISA COM | PLETA                                   |
| Acompanhamento 2019/202<br>(Clique para exibir) | 0    | Den     | nonstrativ     | o do Valor Definitivo Ir | formado pela Secreta                        | aria do Estado                    |              |                                         |
| Home                                            |      |         |                |                          |                                             |                                   |              |                                         |
| Manuais                                         |      |         |                |                          |                                             |                                   |              | Imprimir                                |
| Expediente                                      | •    |         |                |                          | VALOK ADICI<br>Demonstrativo do Valor Defin | itivo Informado pela Secretaria d | o Estado     | =                                       |
| Cadastros                                       | ٠    |         | 650000000      |                          |                                             |                                   |              |                                         |
| Auditoria                                       | •    | opi     | 600000000      |                          |                                             |                                   |              |                                         |
| Interface                                       | •    | diciona |                |                          |                                             |                                   |              |                                         |
| Produtor Rural                                  |      | /alor A | 550000000      |                          |                                             |                                   |              |                                         |
| Relatórios                                      | •    |         |                |                          |                                             |                                   |              |                                         |
| Administrativo                                  | •    |         | 500000000      |                          |                                             |                                   |              |                                         |
| Portal do Contribuinte                          | •    |         |                | 2015                     | 2016                                        | 2017                              | 2018         | 2019                                    |
| Config Avancadas                                | -    |         |                |                          | Sua cidade                                  | Apurado (SEFAZ-SP)                |              |                                         |

Neste primeiro acesso o Administrador já tem o gráfico da evolução de seu Município nos últimos anos para acompanhamento em tempo real.

Cada alteração feita pelo contribuinte de seu Município, sendo acatado pela Secretaria da Fazenda Estadual. Seu valor do gráfico irá crescer de acordo com as alterações e volumes financeiros alterados pelos contribuintes.

### APÓS ESTE PRIMEIRO ACESSO DEMONSTRAREMOS A SEGUIR OS RELATÓRIOS VOLTADOS A ÁREAS ADMINISTRATIVAS E FINANCEIRAS AOS USUÁRIOS:

Nos ícones disponibilizados ao lado esquerdo da tela teremos acesso a várias etapas dos trabalhos dos fiscais, acompanhamentos e metas.

O que é de interesse das áreas Administrativas e Financeiras são os relatórios voltados à evolução ou queda dos contribuintes e a evolução dos Municípios que desejar consultar:

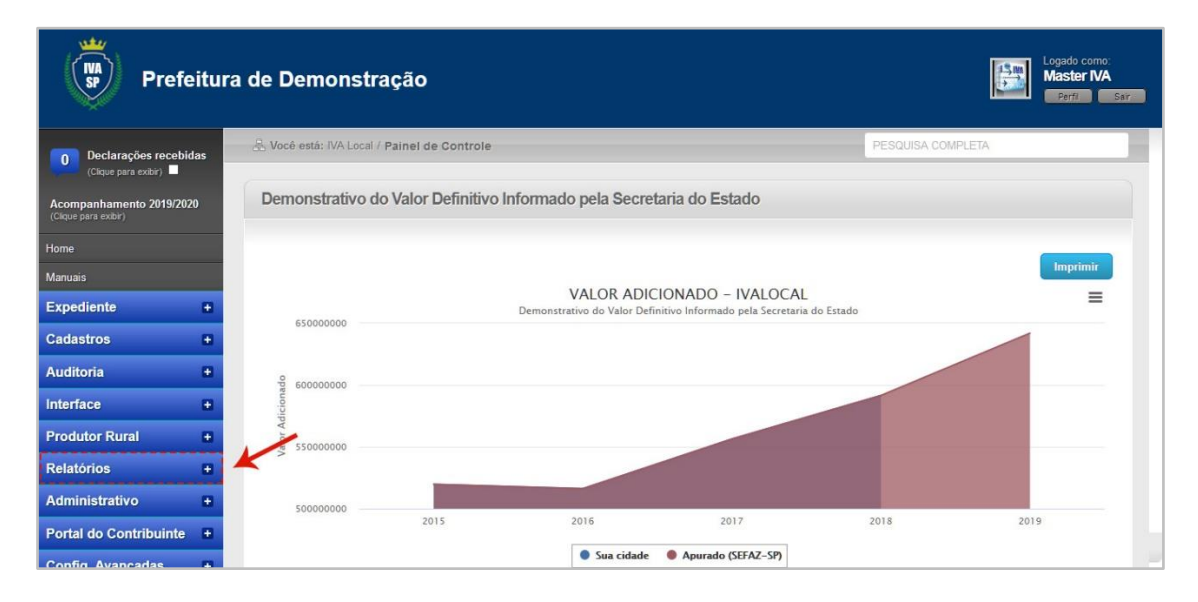

Após acesso ao ícone relatórios serão liberadas várias informações referentes aos contribuintes e demais informações pertinentes ao seu Município:

| Relatórios 🗕                  | -           |                |                        |                |                |
|-------------------------------|-------------|----------------|------------------------|----------------|----------------|
| Gerenciais                    | 50000000    |                |                        |                |                |
| Comparativo Municipal         |             | 2015           | 2016 2013              | 7 2018         | 2019           |
| Análise Econômica Setorial    |             |                | Sua cidade Apurado (SI | EFAZ-SP)       |                |
| Desenvolvimento Econômico     |             |                | Decomponho             |                |                |
| 1 - Comparativo do VA         |             |                | Desempenno             |                |                |
| 2 - V.A. por Contribuinte     | Descrição:  | 2015           | <u>2016</u>            | <u>2017</u>    | <u>2018</u>    |
| 3 - Endereco por Contribuinte | Definitivo: | 519.658.217,00 | 516.146.883,00         | 556.333.675,00 | 591.560.217,00 |
| 4 - Índice dos Municípios     | Variação:   |                | • 0.68%                | ÷ 7.79%        | 6.33%          |
| 5 - Ranking dos Municípios    |             |                |                        |                |                |
| 6 - Análise da QPE            |             |                |                        |                |                |

#### Relatórios

### <u>ABAIXO DETALHAREMOS OS RELATÓRIOS DE MAIOR RELEVÂNCIA AOS</u> <u>ADMINISTRADORES</u>

**GERENCIAIS:** Este relatório detalha a evolução ou queda do Município nos últimos anos, evolução do Valor Adicionado, Índice de Participação dos últimos anos, valores repassados ao Município nos últimos anos e meses, previsão de recebimento para o ano atual no repasse do ICMS e a projeção de recebimento em caixa para o ano vindouro no repasse do ICMS e FUNDEB.

| Relatórios Gerenciais |   |            |                           |   |                       |
|-----------------------|---|------------|---------------------------|---|-----------------------|
| 1<br>Município:       | ~ | Relatório: | Variação entre Exercícios | ~ | O Cabeçalho Municipal |
| Gerar Relatório Capa  |   |            |                           |   |                       |

Nas setas demonstradas acima o usuário poderá alterar o Município que desejar pesquisar. Já vem fixado seu Município, mas também o usuário poderá consultar os demais Municípios do Estado de São Paulo.

Verificar os vários gráficos de valor adicionado, índices de participação, valores em caixa, etc.

Após clicar nos dois ícones que escolher consultar, clicar em gerar relatório.

Também ao lado de gerar relatório, poderá gerar a capa do relatório referente ao Município desejado.

**COMPARATIVO MUNICIPAL**: Para pesquisa deste relatório o usuário deverá alterar o ano base de 2019 para 2018, pois os valores de 2019 estão sendo apurados neste ano ainda e somente serão abastecidos os dados ao final do trabalho com os dados oficiais divulgados pela Secretaria da Fazenda Estadual.

| Relate    | ório d | e Compara                  | ativo Mu   | nicipal |
|-----------|--------|----------------------------|------------|---------|
| Ano Base: | 2019   | <ul> <li>Fonte:</li> </ul> | Definitivo | ~ 0     |
|           | 1      |                            | 2          | K       |

Neste relatório (abaixo) o usuário poderá pesquisar as empresas que entraram no Município nos dois últimos anos, as empresas que saíram do Município e **as empresas** que estão estabelecidas no Município que declaram faturamento zero, auxiliando este último para os administradores tomarem decisão junto ao corpo fiscal da Prefeitura quanto a estes contribuintes que não informam faturamento.

| Relatório de Comparati        | vo Municipal  |             |               |           |          |         |          |
|-------------------------------|---------------|-------------|---------------|-----------|----------|---------|----------|
| Base: 2018 V Fonte: D         | efinitivo 🗸 🔽 | ĸ           |               |           |          |         |          |
|                               |               |             |               |           |          |         |          |
|                               |               |             |               |           |          |         |          |
|                               |               |             |               |           |          |         | Imprimir |
|                               |               |             |               |           |          | Ranki   | ng       |
|                               |               | 2017        | 2018          | ;         | Variaçao | 2017    | 2018     |
| Valor Adicionado              |               | 556.333.675 | 59            | 1.560.217 | 6,33 %   | 203     | 199      |
| Composição do Índice          |               | 0,05394940  | 0,            | 05564604  | 3,14 %   | 203     | 199      |
| Receita                       |               | 96.944.857  | 9             | 7.035.778 | 0,09 %   | 53      | 59       |
| População                     |               | 78.801      |               | 78.801    | 0,00 %   | 90      | 90       |
| Áreas Cultivadas              |               | 1494.60     |               | 1494.60   | 0,00 %   | 602     | 602      |
| Áreas Inundadas               |               | 0.00        | 0.00 0.00     |           | 0,00 %   | 409     | 408      |
| Áreas Protegidas              |               | 3.12835400  | 00 3.11878300 |           | -0,31 %  | 5       | 5        |
| IPM                           |               | 0.09381552  | 0.            | 09446098  | 0,69 %   | 153     | 148      |
|                               |               | 2017        |               |           | 2018     | Varia   | ção      |
| Total de Empresas             |               |             | 2008          |           | 2031     |         | 1,15 %   |
| Total de Empresas Ausentes    |               |             | 375           |           | 363      |         | -3,20 %  |
| Total de Empresas Novas       |               |             | 373           |           | 386      |         | 3,49 %   |
| Total de Empresas Zeradas     |               |             | 228           |           | 222      |         | -2,63 %  |
| Total de Empresas Regredidas  |               |             | 662           |           | 670      |         | 1,21 %   |
| Total de Empresas Progredidas | ;             |             | 828           |           | 824      |         | -0,48 %  |
| Total de Empresas Estáveis    |               |             | 145           |           | 151      |         | 4,14 %   |
|                               | atd           |             |               |           |          | Compo   | sição    |
|                               | 2018          | 2017        | 2018          |           | Variação | 2017    | 2018     |
| Simples Nacional              | 1349          | 167.735.666 | 17            | 3.765.652 | 3,59 %   | 30,15 % | 29,37 %  |
| Dipam A                       | 0             | 0           |               | 0         | 0,00 %   | 0,00 %  | 0,00 %   |
|                               |               |             |               |           |          |         |          |

Clicando no relatório desejado irá aparecer outra tela para um maior detalhamento das empresas que o administrador queira consultar, conforme demonstrado abaixo:

| Relatório de Comparativo Munic   | ipal           |                          |          |         |          |
|----------------------------------|----------------|--------------------------|----------|---------|----------|
| Base: 2018 V Fonte: Definitivo V | ок             |                          |          |         |          |
|                                  |                |                          |          |         |          |
|                                  |                |                          |          |         | Imprimir |
|                                  |                |                          |          | R       | anking   |
|                                  | 2017           | 2018                     | Variação | 2017    | 2018     |
| Valor Adicionado                 | Empresas nova  | as - 2018                | X 6,3    | 33 % 20 | 03 199   |
| Composição do Índice             | Solosiono um   | opaño para gorar o rolat | ária 3,1 | 14 % 20 | 03 199   |
| Receita                          | Selectorie una | Contribuintes:           | 0,0      | 9 %     | 53 59    |
| População                        |                |                          | 0,0      | 00 %    | 90 90    |
| Áreas Cultivadas                 |                |                          | 0,0      | 00 % 60 | 602      |
| Áreas Inundadas                  |                | nunicipais D             |          | 00 % 40 | 9 408    |
| Áreas Protegidas                 |                |                          | -0,3     | 31 %    | 5 5      |
| IPM                              | 0.09381552     | 0.09446098               | 0,6      | 59 % 1t | 53 148   |
|                                  | 2017           |                          | 2018     |         | /ariação |
| Total de Empresas                | 2017           | 2008                     | 2010     | 2031    | 1 15 %   |
| Total de Empresas Ausentes       |                | 375                      |          | 363     | -3 20 %  |
| Total de Empresas Novas          |                | 373                      |          | 386     | 3,49 %   |
| Total de Empresas Zeradas        |                | 228                      |          | 222     | -2 63 %  |
| Total de Empresas Regredidas     |                | 662                      |          | 670     | 1.21 %   |
| Total de Empresas Progredidas    |                | 828                      |          | 824     | -0.48 %  |
| Total de Empresas Estáveis       |                | 145                      |          | 151     | 4 14 %   |

## No caso de ações a serem tomadas pelo corpo fiscal recomendamos apenas clicar nas empresas do seu próprio município;

# Este relatório já informa o contribuinte que declarou faturamento zero ou valores negativos com seu devido endereço cadastrados na Junta Comercial de São Paulo.

|     | PR<br>Av.     | EFEITURA MUNICIPAL<br>Principal n. 1000, Centro - Cida | DE DEMONSTRAÇÃO<br>ade/UF CEP: 12420-010 - Tel.: 0800-001001                                       |                 | 09/07/2020 10:48:43 |
|-----|---------------|--------------------------------------------------------|----------------------------------------------------------------------------------------------------|-----------------|---------------------|
|     | C.C.C.        |                                                        | Relatório de Representatividade em Reais por Contribuinte<br>Ano Base: 2019 para Aplicação em 2021 |                 | p-9                 |
| RKN | IE            | Razão Social                                           |                                                                                                    | V.A. Definitivo | Munícipio           |
| 1   | 000.000.000.0 | 00 Empresa Exemplo Ltda                                | 112.656.908                                                                                        | 17,55 %         | 3.755.420,72        |
| 2   | 000.000.000.0 | 00 Empresa Exemplo Ltda                                | 40.488.791                                                                                         | 6,31 %          | 1.349.694,82        |
| 3   | 000.000.000.0 | 00 Empresa Exemplo Ltda                                | 19.992.970                                                                                         | 3,11 %          | 666.466,13          |
| 4   | 000.000.000.0 | 00 Empresa Exemplo Ltda                                | 12.802.660                                                                                         | 1,99 %          | 426.776,98          |
| 5   | 000.000.000.0 | 00 Empresa Exemplo I tda                               | 10.599.298                                                                                         | 1 65 %          | 353 327 85          |

Quando aparecer empresa com valor no ano de 2018, quer dizer que a empresa no ano anterior informou valor de faturamento e no último ano base de 2019 não informou faturamento no município.

**ANALISE ECONÔMICA SETORIAL:** Este relatório demonstra a quantidade de empresas do município nos seus vários segmentos como indústria, comércio, empresas enquadradas no simples nacional dentre outras.

Neste relatório o administrador também deverá informar o ano base 2019 e clicar em E-Dipam conforme demonstraremos abaixo. Caso queira informações dos anos anteriores clicar no ano e posteriormente no ícone definitivo;

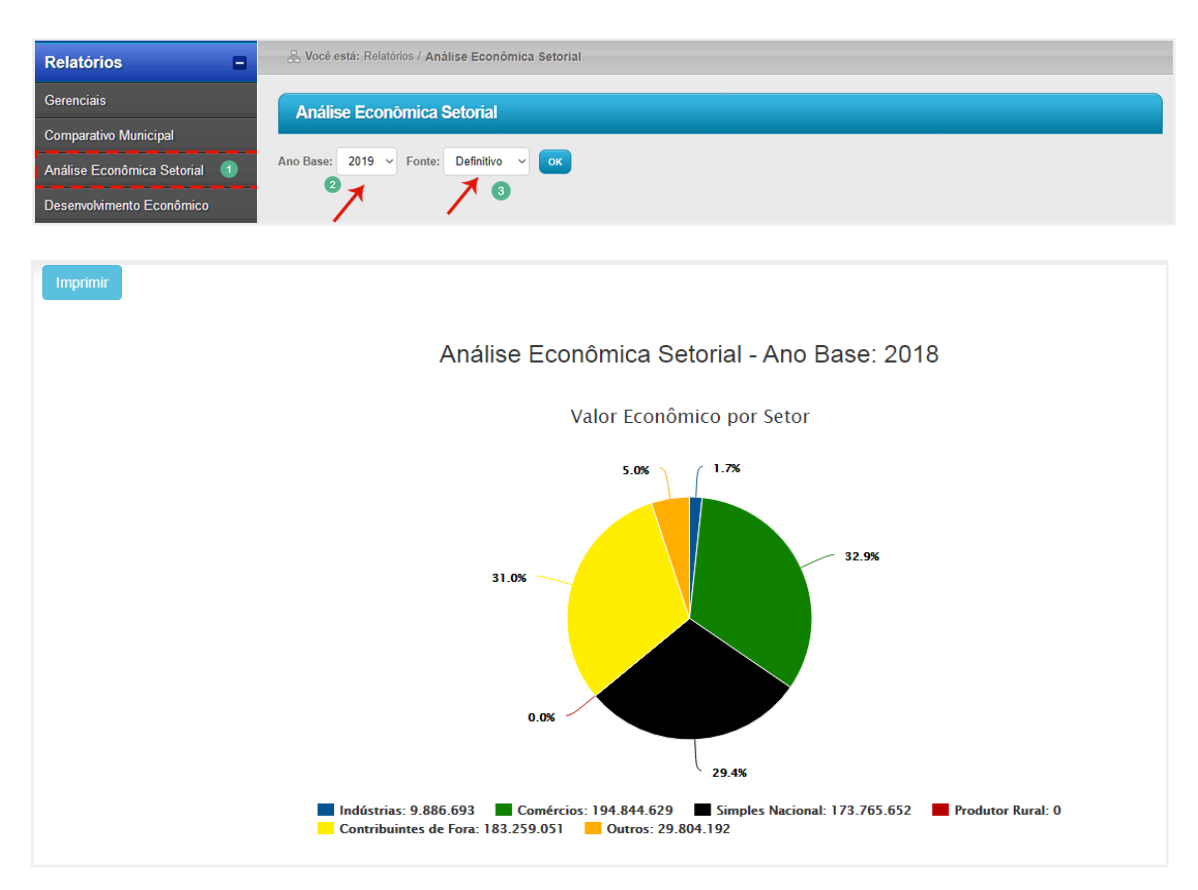

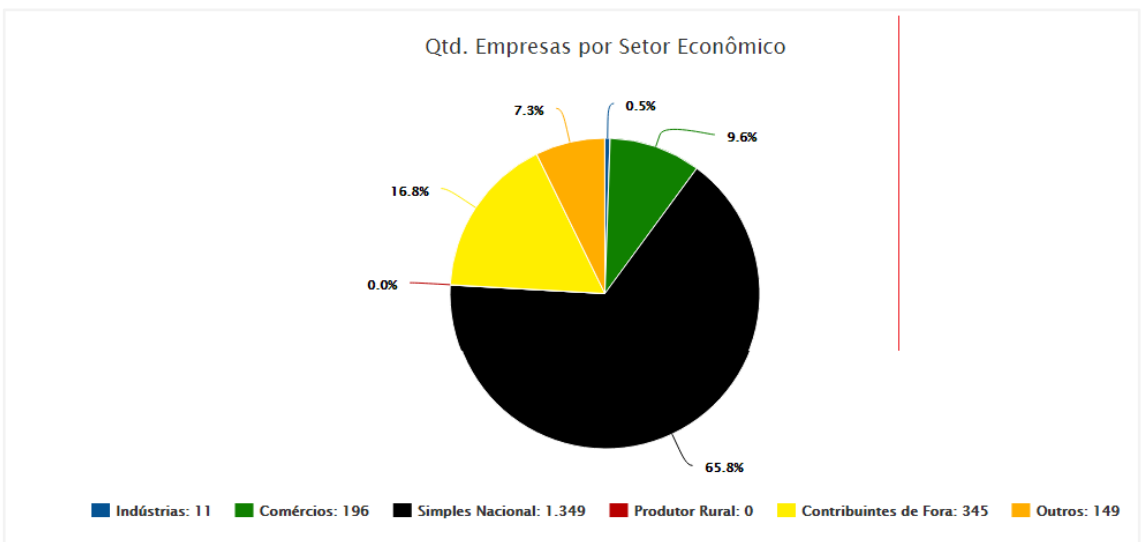

#### Maiores Indústrias

| # | I.E.            | Razão Social         | Valor Econômico |
|---|-----------------|----------------------|-----------------|
| 1 | 000.000.000.000 | EMPRESA EXEMPLO LTDA | 106.271.054     |
| 1 | 000.000.000.000 | EMPRESA EXEMPLO LTDA | 106.271.054     |
| 1 | 000.000.000.000 | EMPRESA EXEMPLO LTDA | 106.271.054     |
| 1 | 000.000.000.000 | EMPRESA EXEMPLO LTDA | 106.271.054     |
| 1 | 000.000.000.000 | EMPRESA EXEMPLO LTDA | 106.271.054     |
| 1 | 000.000.000.000 | EMPRESA EXEMPLO LTDA | 106.271.054     |
|   |                 |                      | 440.428.601     |

**DESENVOLVIMENTO ECONÔMICO SETORIAL**: Este relatório dá a opção do administrador comparar a evolução de seu Município comparando os demais Municípios de sua região.

Para geração dos gráficos o administrador deverá selecionar os Municípios desejados na relação e clicar em gerar acompanhamento. Vale ressaltar que seu Município já vem fixado na listagem.

| Acompanhamento 2019/202<br>(Clique para exibir) | 20 | Aco | ompanhamo | ento do Desenvolvimento Ec | conômico Regional    |   |                     |          |   |
|-------------------------------------------------|----|-----|-----------|----------------------------|----------------------|---|---------------------|----------|---|
| Home                                            |    |     |           |                            |                      |   |                     |          |   |
| Manuais                                         |    | Bus | car:      |                            | Gerar acompanhamento | 3 | Relatório de Posici | onamento |   |
| Expediente                                      | •  |     | MUNÍCIP   | 10                         | K                    |   | С                   | ÓD       |   |
| Cadastros                                       | •  |     | ADAMAN    | ITINA                      |                      |   | 150                 |          | ^ |
| Auditoria                                       |    |     | ADOLFO    | 1                          |                      |   | 151                 |          |   |
| Interface                                       |    |     | MUNÍCIP   | IO EXEMPLO 🛛 🛛 🔨           |                      |   | 152                 |          |   |
| Produtor Rural                                  |    |     | AGUAS D   | DA PRATA                   |                      |   | 154                 |          |   |
| Relatórios                                      |    |     | AGUAS E   | DE LINDOIA                 |                      |   | 153                 |          |   |
| Gerenciais                                      |    |     | AGUAS E   | DE SANTA BARBARA           |                      |   | 607                 |          |   |
| Comparativo Municipal                           |    |     | AGUASE    | DE SAO PEDRO               |                      |   | 155                 |          |   |
| Análisa Econômica Setorial                      |    |     | AGUDOS    | 5                          |                      |   | 156                 |          |   |
|                                                 |    |     | ALAMBA    | RI                         |                      |   | 732                 |          |   |
| 1 - Comparativo do VA                           |    |     | ALFRED    | O MARCONDES                |                      |   | 157                 |          |   |

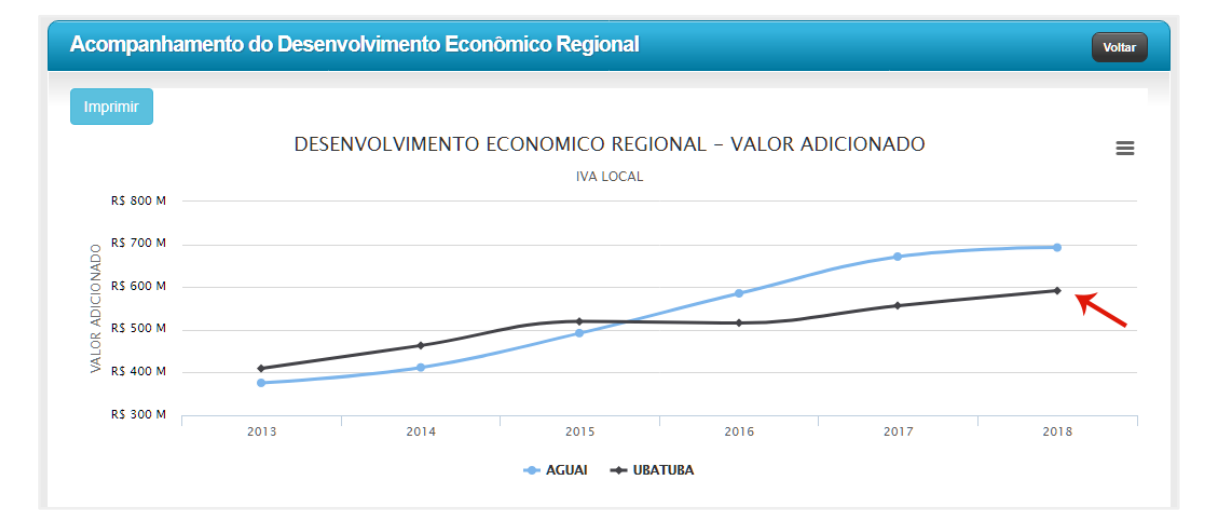

Passando o cursor do mouse em cima das linhas do gráfico o administrador terá os valores de cada Município com sua evolução ou queda no gráfico do Município desejado, conforme demonstrado acima.

COMPARATIVO DO VALOR ADICIONADO (VA): Este relatório demonstra a evolução ou queda da empresa em tempo real, valores estes já informados a Secretaria da Fazenda

e acatados pela mesma. Também é capaz de fazer análises dos anos anteriores com relação aos valores informados por cada contribuinte.

| Comparativo do Va     | lor Adicionado |           |       |                    |                               |
|-----------------------|----------------|-----------|-------|--------------------|-------------------------------|
| Ano Base: 2019 V Qtd: | 10 Empresas V  | Empresas: | Todos | ✓ Fonte: e-Dipam ✓ | ок 🗌 Remover empresas de fora |
|                       | 0 K            |           | 2 🔨   | 3 🔨                | XEX                           |

Neste relatório o administrador poderá se utilizar de filtros como a quantidade de empresas a serem levantadas, ano da análise e para os dados atuais já levantados pelas **empresas no último ano deverá clicar em E-DIPAM.** 

|     | A A            | PREFEITURA MUNICIPAL DE DEMONSTRAÇÃO<br>Av. Principal n. 1000. Centro - Cidade/UF CEP: 12420-010 - Tel.: 0800-001001<br>Comparativo do Valor Adicionado: Definitivo 2017 X Definitivo 2018 |  |            |             |             |            |  |
|-----|----------------|----------------------------------------------------------------------------------------------------|--|------------|-------------|-------------|------------|--|
| RKN | IE             | Razão Social                                                                                                    |  | Def. 2017  | Def. 2018   | Variação    | %          |  |
| 1   | 000.000.000.00 | 00 Empresa Exemplo Ltda                                                                                                    |  | 83.778.803 | 106.271.054 | 22.492.251  | 26,85 % 🔶  |  |
| 2   | 000.000.000.00 | 00 Empresa Exemplo Ltda                                                                                                    |  | 88.694.054 | 92.654.406  | 3.960.352   | 4,47 % 👉   |  |
| 3   | 000.000.000.00 | 00 Empresa Exemplo Ltda                                                                                                    |  | 69.265.093 | 63.741.934  | -5.523.159  | -7,97 % 🁎  |  |
| 4   | 000.000.000.00 | 00 Empresa Exemplo Ltda                                                                                                    |  | 54.609.354 | 54.550.924  | -58.430     | -0,11 % 🔻  |  |
| 5   | 000.000.000.00 | 00 Empresa Exemplo Ltda                                                                                                    |  | 58.280.249 | 43.030.738  | -15.249.511 | -26,17 % 🔻 |  |
|     |                |                                                                                                    |  |            |             |             |            |  |

**<u>RELATÓRIO DE VALOR ADICIONADO POR CONTRIBUINTE</u>: Este relatório apresenta a evolução do contribuinte ano a ano e o percentual de representatividade que a empresa tem na composição do valor adicionado do Município.** 

O administrador poderá remover empresas de fora, comparar anos anteriores com todos os dados já existentes por contribuinte.

Para a evolução do último ano o administrador deverá clicar no ano de seu interesse e nos dados do E-Dipam para obter o relatório do último exercício, conforme demonstrado abaixo:

| Relatórios 🛛                                              | 😞 Você está: Relatórios / Análise Econômica Setorial |
|-----------------------------------------------------------|------------------------------------------------------|
| Gerenciais                                                | Análise Econômica Setorial                           |
| Comparativo Municipal                                     |                                                      |
| Análise Econômica Setorial 1<br>Desenvolvimento Econômico | Ano Base: 2019 V Fonte: Definitivo V OK              |

09/07/2020 09:45:57

página 1 de 72

| N                                                                                                    |
|----------------------------------------------------------------------------------------------------|
| to and the second second second second second second second second second second second second second second s |
| ë iva 18                                                                                                    |
|                                                                                                    |
|                                                                                                    |
| - March                                                                                                    |

PREFEITURA MUNICIPAL DE DEMONSTRAÇÃO Av. Principal n. 1000, Centro - Cidade/UF CEP: 12420-010 - Tel.: 0800-001001 Comparativo do Valor Adicionado: Definitivo 2017 X Definitivo 2018

| RKN | IE              | Razão Social         | Def. 2017  | Def. 2018   | Variação    | %          |
|-----|-----------------|----------------------|------------|-------------|-------------|------------|
| 1   | 000.000.000.000 | Empresa Exemplo Ltda | 83.778.803 | 106.271.054 | 22.492.251  | 26,85 % 👈  |
| 2   | 000.000.000.000 | Empresa Exemplo Ltda | 88.694.054 | 92.654.406  | 3.960.352   | 4,47 % 👈   |
| 3   | 000.000.000.000 | Empresa Exemplo Ltda | 69.265.093 | 63.741.934  | -5.523.159  | -7,97 % 🤻  |
| 4   | 000.000.000.000 | Empresa Exemplo Ltda | 54.609.354 | 54.550.924  | -58.430     | -0,11 % 🔻  |
| 5   | 000.000.000.000 | Empresa Exemplo Ltda | 58.280.249 | 43.030.738  | -15.249.511 | -26,17 % 🤻 |

**RELATÓRIO DE ENDEREÇO POR CONTRIBUINTE**: Este relatório é atualizado todos os anos através do arquivo **CADESP** enviado pela Secretaria da Fazenda com as alterações anuais de endereços informados pelos contribuintes. Também neste relatório o administrador poderá consultar o **CNAE da empresa e suas atividades**.

|     | Relatório de E                                                                                                    | indereço por       | Contribuinte         |     |        |         |                 |           |                     |                    |                   |
|-----|----------------------------------------------------------------------------------------------------|--------------------|----------------------|-----|--------|---------|-----------------|-----------|---------------------|--------------------|-------------------|
| Qua | ntidade de Empre                                                                                                    | sas: Todas as Er   | mpresas 👻 Fonte:     |     | P → An | o: 2    | 019 V Ordena    | ar por    | Ordem Alfabética    | ~                  | Gerar Relatório   |
|     | PREFEITURA MUNICIPAL DE DEMONSTRAÇÃO 09/07/2020 10:18:35<br>Av. Principal n. 1000, Centro - Cidade/UF CEP: 12420-010 - Tel.: 0800-001001<br>Relatório de Endereço por Contribuinte do CADESP 2018 página 1 de 1 |                    |                      |     |        |         |                 |           |                     |                    |                   |
| #   | I.E.                                                                                                    | CNPJ               | Razão Social         |     |        |         |                 | CNA       | NE                  |                    |                   |
| 1   | 000.000.000.000                                                                                                    | 00.000.000/0001-00 | Empresa Exemplo Ltda |     |        |         |                 | 4641-9/01 | 1 - COMÉRCIO ATACA  | ADISTA DE TECIDOS  |                   |
|     | Logradouro:                                                                                                    |                    |                      | Nº: | 845    | Bairro: | PORTAL DOS PILA | ARES      | <b>CEP:</b> 185     | 20000 Complemento: |                   |
| 2   | 000.000.000.000                                                                                                    | 00.000.000/0001-00 | Empresa Exemplo Ltda |     |        |         |                 | 8020-0/00 | 0 - ATIVIDADES DE M | ONITORAMENTO DE    | SISTEMAS DE SEGUR |
|     | Logradouro:                                                                                                    |                    |                      | N°: | 00608  | Bairro: | CENTRO          |           | CEP: 185            | 20000 Complemento: | :                 |
| 3   | 000.000.000.000                                                                                                    | 00.000.000/0001-00 | Empresa Exemplo Ltda |     |        |         |                 | 1411-8/01 | 1 - CONFECÇÃO DE F  | ROUPAS ÍNTIMAS     |                   |
|     | Logradouro:                                                                                                    |                    |                      | Nº: | 1311   | Bairro: | J N S LOUR      |           | CEP: 185            | 20000 Complemento: |                   |

<u>ÍNDICES DE PARTICIPAÇÃO DOS MUNICÍPIOS PAULISTAS</u>: Neste relatório o administrador poderá consultar todos os dados referentes a composição do ICMS dos Município Paulistas como valor adicionado definitivos dos municípios, índices de participação, população, etc.

| de d                                                                | e Mu                                                        | nicípios Todos os                                                                                                    | Municípios                                                                                                    | ~ Orden                                                                                                    | ar nor                                                                                                  |                                                                                                    |                                                                                                    |                                                                                                    |                                                                                                    |                                                                                                    |                                                                                                    |                                                                                                    |                                                                                                    |                                                                                                    |                                                                                |
|---------------------------------------------------------------------|-------------------------------------------------------------|----------------------------------------------------------------------------------------------------|----------------------------------------------------------------------------------------------------|----------------------------------------------------------------------------------------------------|----------------------------------------------------------------------------------------------------|----------------------------------------------------------------------------------------------------|----------------------------------------------------------------------------------------------------|----------------------------------------------------------------------------------------------------|----------------------------------------------------------------------------------------------------|----------------------------------------------------------------------------------------------------|----------------------------------------------------------------------------------------------------|----------------------------------------------------------------------------------------------------|----------------------------------------------------------------------------------------------------|----------------------------------------------------------------------------------------------------|--------------------------------------------------------------------------------|
|                                                                     |                                                             |                                                                                                    |                                                                                                    |                                                                                                    | ai poi                                                                                                  | Indice of                                                                                                    | le Particiçã                                                                                                    | o ~ And                                                                                                    | p: 201                                                                                                    | 8 ~                                                                                                    | ок                                                                                                  |                                                                                                    |                                                                                                    |                                                                                                    |                                                                                |
|                                                                     |                                                             |                                                                                                    |                                                                                                    |                                                                                                    |                                                                                                    |                                                                                                    |                                                                                                    |                                                                                                    |                                                                                                    |                                                                                                    |                                                                                                    |                                                                                                    |                                                                                                    |                                                                                                    |                                                                                |
|                                                                     |                                                             |                                                                                                    |                                                                                                    |                                                                                                    |                                                                                                    |                                                                                                    |                                                                                                    |                                                                                                    |                                                                                                    |                                                                                                    |                                                                                                    |                                                                                                    |                                                                                                    |                                                                                                    |                                                                                |
|                                                                     |                                                             |                                                                                                    |                                                                                                    |                                                                                                    |                                                                                                    |                                                                                                    |                                                                                                    |                                                                                                    |                                                                                                    |                                                                                                    |                                                                                                    |                                                                                                    |                                                                                                    |                                                                                                    |                                                                                |
| V                                                                   | <b>1</b> 1/                                                 |                                                                                                    |                                                                                                    |                                                                                                    | ~                                                                                                    |                                                                                                    |                                                                                                    |                                                                                                    |                                                                                                    |                                                                                                    |                                                                                                    |                                                                                                    |                                                                                                    |                                                                                                    |                                                                                |
| ٢                                                                   |                                                             | PREFEITURA M                                                                                                    | Centro - Cidar                                                                                                    | E DEMONS                                                                                                    | STRAÇA                                                                                                  | 0<br>Tel · 0800.4                                                                                                | 001001                                                                                                    |                                                                                                    |                                                                                                    |                                                                                                    |                                                                                                    |                                                                                                    | 09                                                                                                    | 07/2020 07                                                                                                    | :39:29                                                                         |
| ı ا                                                                 | VA                                                          |                                                                                                    | , contro - ciuda                                                                                                    |                                                                                                    | Índice                                                                                                  | de Part                                                                                                    | icipação d                                                                                                    | los Munici                                                                                                    | ípios                                                                                                    |                                                                                                    |                                                                                                    |                                                                                                    |                                                                                                    | página                                                                                                    | 1 de 29                                                                        |
| E)                                                                  |                                                             | F                                                                                                    |                                                                                                    |                                                                                                    | Ano ba                                                                                                  | se 2017                                                                                                    | e 2018 - D                                                                                                    | ados defir                                                                                                    | itivos                                                                                                    |                                                                                                    |                                                                                                    |                                                                                                    |                                                                                                    |                                                                                                    |                                                                                |
|                                                                     |                                                             |                                                                                                    | Ordem por Índice de Participação                                                                                                    |                                                                                                    |                                                                                                    |                                                                                                    |                                                                                                    |                                                                                                    |                                                                                                    |                                                                                                    |                                                                                                    |                                                                                                    |                                                                                                    |                                                                                                    |                                                                                |
| Ranking BM Valor Adicionado Variação Receita Própria Variação Area  |                                                             |                                                                                                    |                                                                                                    |                                                                                                    |                                                                                                    |                                                                                                    |                                                                                                    |                                                                                                    | ão                                                                                                    |                                                                                                    |                                                                                                    |                                                                                                    |                                                                                                    |                                                                                                    |                                                                                |
| Rank                                                                | ng IPM                                                      |                                                                                                    | Valor Ad                                                                                                    | licionado                                                                                                    | Variação                                                                                                | lem por                                                                                                    | Índice de l                                                                                                    | Participaç                                                                                                    | ãO<br>Variação                                                                                                    |                                                                                                    | Área                                                                                                |                                                                                                    | inc                                                                                                    | lice                                                                                                    |                                                                                |
| Rank                                                                | ng IPM<br>2018                                              | Município                                                                                                    | Valor Ad<br>2017                                                                                                    | licionado<br>2018                                                                                                    | Variação<br>2017/2018                                                                                   | População                                                                                                    | Indice de l<br>Receita<br>2017                                                                                                    | Participaç<br>Própria<br>2018                                                                                                    | ãO<br>Variação<br>2017/2018                                                                                                    | Cultivada                                                                                                   | Área<br>Inundada                                                                                    | Proservada                                                                                                    | inc<br>2017                                                                                                    | lice<br>2018                                                                                                    | Variação                                                                       |
| Rank<br>2017<br>1                                                   | ng IPM<br>2018<br>1                                         | Municipio<br>SAO PAULO                                                                                                    | Valor Ad<br>2017<br>195.886.328.074                                                                                                    | 2018<br>196.735.000.000                                                                                                    | Variação<br>2017/2018<br>0.43%                                                                          | População<br>11253503                                                                                            | Indice de l<br>Receita<br>2017<br>24.990.094.934                                                                                                    | Participaç Própria 2018 26.797.506.879                                                                                                    | ão<br>Variação<br>2017/2018<br>7.23%                                                                                                    | Cultivada<br>240.407                                                                                        | Área<br>Inundada<br>37.27                                                                           | Preservada<br>2.22359900                                                                                                    | 2017<br>20.58295324                                                                                                    | lice<br>2018<br>20.31092329                                                                                                    | Variação<br>-1.3                                                               |
| Rank<br>2017<br>1                                                   | ng IPM<br>2018<br>1<br>2                                    | Municipie<br>SAO PAULO<br>GUARULHOS                                                                                            | Valor Ad<br>2017<br>195.886.328.074<br>40.452.371.700                                                                                                    | 2018<br>196.735.000.000<br>41.959.367.856                                                                                                    | Variação<br>2017/2018<br>0.43%<br>3.73%                                                                 | População<br>11253503<br>1221979                                                                                 | Indice de l<br>Receita<br>2017<br>24.990.094.934<br>1.028.261.310                                                                                                    | Própria<br>2018<br>26.797.506.879<br>1.224.771.936                                                                                                    | ão<br>Variação<br>2017/2018<br>7.23%<br>19.11%                                                                                                    | Cultivada<br>240.407<br>59.020                                                                              | Área<br>Inundada<br>37.27<br>0.00                                                                   | Preservada<br>2.22359900<br>1.02975100                                                                                                   | Inc<br>2017<br>20.58295324<br>3.46135721                                                                                                  | 2018<br>20.31092329<br>3.49797142                                                                                                    | Variaçã<br>-1.3                                                                |
| Rank<br>2017<br>1<br>2<br>3                                         | ng IPM<br>2018<br>1<br>2<br>3                               | Municipio<br>SAO PAULO<br>GUARULHOS<br>PAULINIA                                                                                | Valor Ad<br>2017<br>195.886.328.074<br>40.452.371.700<br>35.852.275.039                                                                                                    | 2018<br>196.735.000.000<br>41.959.367.856<br>38.790.710.925                                                                                                    | Variação<br>2017/2018<br>0.43%<br>3.73%<br>8.20%                                                        | População<br>11253503<br>1221979<br>82146                                                                        | Indice de l<br>Receita<br>2017<br>24.990.094.934<br>1.028.261.310<br>104.049.243                                                                                                    | Própria<br>2018<br>26.797.506.879<br>1.224.771.936<br>123.870.020                                                                                                    | ão<br>Variação<br>2017/2018<br>7.23%<br>19.11%<br>19.05%                                                                                                    | Cultivada<br>240.407<br>59.020<br>597.510                                                                   | Área<br>Inundada<br>37.27<br>0.00<br>1.11                                                           | Preservada<br>2.22359900<br>1.02975100<br>0.00000000                                                                                     | Inc<br>2017<br>20.58295324<br>3.46135721<br>2.78465501                                                                                    | 2018<br>20.31092329<br>3.49797142<br>2.74936521                                                                                            | Variação<br>-1.3<br>1.0<br>-1.2                                                |
| Rank 2017 1 2 3 4                                                   | ng IPM<br>2018<br>1<br>2<br>3<br>4                          | Município<br>SAO PAULO<br>GUARULHOS<br>PAULINIA<br>CAMPINAS                                                                    | Valor Ad<br>2017<br>195.886.328.074<br>40.452.371.700<br>35.852.275.039<br>29.185.833.258                                                                                           | 2018<br>196.735.000.000<br>41.959.367.856<br>38.790.710.925<br>27.918.393.202                                                                                                    | Variação<br>2017/2018<br>0.43%<br>3.73%<br>8.20%<br>-4.34%                                              | População<br>11253503<br>1221979<br>82146<br>1080113                                                             | Receita<br>2017<br>24.990.094.934<br>1.028.281.310<br>104.049.243<br>1.481.672.955                                                                                                    | Própria<br>2018<br>26.797.506.879<br>1.224.771.936<br>123.870.020<br>1.856.237.521                                                                                                    | ão<br>Variação<br>2017/2018<br>7.23%<br>19.11%<br>19.05%<br>25.28%                                                                                                    | Cultivada<br>240.407<br>59.020<br>597.510<br>3.967.340                                                      | Área<br>Inundada<br>37.27<br>0.00<br>1.11<br>0.15                                                   | Preservada<br>2.22359900<br>1.02975100<br>0.0000000<br>0.29043200                                                                        | Inc<br>2017<br>20.58295324<br>3.46135721<br>2.78465501<br>2.67182406                                                                      | 2018<br>20.31092329<br>3.49797142<br>2.74936521<br>2.59794390                                                                              | Variaçã<br>-1.3<br>1.0<br>-1.2<br>-2.7                                         |
| Rank<br>2017<br>1<br>2<br>3<br>4<br>5                               | 2018<br>1<br>2<br>3<br>4<br>5                               | Municipio<br>SAO PAULO<br>GUARULHOS<br>PAULIRA<br>CAMPINAS<br>SAO JOSE DOS CAMPOS                                              | Valor Ad<br>2017<br>195.886.328.074<br>40.452.371.700<br>36.852.275.039<br>29.185.833.258<br>31.354.039.853                                                                         | 2018<br>2018<br>196.735.000.000<br>41.959.367.856<br>38.790.710.925<br>27.918.393.202<br>32.382.518.902                                                                              | Variação<br>2017/2018<br>0.43%<br>3.73%<br>8.20%<br>-4.34%<br>3.28%                                     | População<br>11253503<br>1221979<br>82146<br>1080113<br>629921                                                   | Receita<br>2017<br>24.990.094.934<br>1.028.261.310<br>104.049.243<br>1.481.672.955<br>556.130.282                                                                                                    | Própria 2018 26.797.506.879 1.224.771.936 123.870.020 1.856.237.521 607.760.359                                                                                                    | <b>ão</b><br>Variação<br>2017/2018<br>7.23%<br>19.11%<br>19.05%<br>25.28%<br>9.28%                                                                                               | Cultivada<br>240.407<br>59.020<br>597.510<br>3.967.340<br>5.579.790                                         | Area<br>Inundada<br>37.27<br>0.00<br>1.11<br>0.15<br>19.34                                          | Preservada<br>2.22359900<br>1.02975100<br>0.0000000<br>0.29043200<br>0.38534800                                                          | Inc<br>2017<br>20.58295324<br>3.46135721<br>2.78465501<br>2.67182406<br>2.58432272                                                        | lice<br>2018<br>20.31092329<br>3.49797142<br>2.74936521<br>2.59794390<br>2.58418617                                                        | Variaçã<br>-1.3<br>1.0<br>-1.2<br>-2.7<br>-0.0                                 |
| Rank<br>2017<br>1<br>2<br>3<br>4<br>5<br>6                          | 2018<br>1<br>2<br>3<br>4<br>5<br>6                          | Municipio<br>SAO PAULO<br>GUARULHOS<br>PAULINIA<br>CAMPINAS<br>SAO JOSE DOS CAMPOS<br>SAO BERNARDO DO CAMPO                    | Valor Ad<br>2017<br>195.886.328.074<br>40.452.371.700<br>35.852.275.039<br>29.185.833.258<br>31.354.039.853<br>27.008.432.725                                                       | 2018<br>2018<br>196.735.000.000<br>41.959.367.856<br>38.790.710.925<br>27.918.393.202<br>32.382.518.902<br>28.922.099.185                                                            | Variação<br>2017/2018<br>0.43%<br>8.20%<br>-4.34%<br>3.28%<br>7.09%                                     | População 11253503 1221979 82146 1080113 629921 765463                                                           | Receita<br>2017<br>24.990.094.934<br>1.028.281.310<br>104.049.243<br>1.481.672.955<br>556.130.282<br>923.250.447                                                                                                    | Própria<br>2018<br>26.797.506.879<br>1.224.771.936<br>123.870.020<br>1.856.237.521<br>607.760.359<br>959.658.562                                                                                                    | <b>ão</b><br>Variação<br>2017/2018<br>7.23%<br>19.11%<br>19.05%<br>25.28%<br>9.28%<br>3.94%                                                                                      | Cultivada<br>240.407<br>59.020<br>597.510<br>3.967.340<br>5.579.790<br>1.190                                | Årea<br>Inundada<br>37.27<br>0.00<br>1.11<br>0.15<br>19.34<br>79.21                                 | Preservada<br>2.22359900<br>1.02975100<br>0.00000000<br>0.29043200<br>0.38534800<br>1.12668100                                           | Inc<br>2017<br>20.58295324<br>3.46135721<br>2.78465501<br>2.67182406<br>2.58432272<br>2.32481507                                          | lice<br>2018<br>20.31092329<br>3.49797142<br>2.74936521<br>2.59794390<br>2.58418617<br>2.37559633                                          | Variação<br>-1.3<br>1.0<br>-1.2<br>-2.7<br>-0.0<br>2.1                         |
| Rank<br>2017<br>1<br>2<br>3<br>4<br>5<br>6<br>7                     | 2018<br>1<br>2<br>3<br>4<br>5<br>6<br>7                     | Municipie<br>SAO PAULO<br>CLARULHOS<br>PULLINA<br>CAMPINAS<br>SAO JOSE DOS CAMPOS<br>SAO DERVINDO DO CAMPO<br>BARUERI          | Valor Ad<br>2017<br>195.886.328.074<br>40.452.371.700<br>35.852.275.039<br>29.185.833.288<br>31.354.039.853<br>27.008.432.725<br>23.736.969.351                                     | Licionado<br>2018<br>196.735.000.000<br>41.959.367.856<br>38.790.710.925<br>27.916.393.202<br>32.382.518.902<br>28.922.099.185<br>24.687.346.187                                     | Variação<br>2017/2018<br>0.43%<br>3.73%<br>8.20%<br>-4.34%<br>3.28%<br>7.09%<br>4.00%                   | em por<br>População<br>11253503<br>1221979<br>82146<br>1080113<br>629921<br>765463<br>240749                     | Indice de l           Receita           2017           24.990.094.934           1.028.281.310           104.049.243           1.481.672.955           556.130.282           923.250.447           1.189.467.734                                             | Própria<br>2018<br>26.797.506.879<br>1.224.771.936<br>1.23.870.020<br>1.856.237.521<br>607.780.359<br>959.656.562<br>1.418.780.369                                                                                                    | Variação<br>2017/2018<br>7.23%<br>19.11%<br>19.05%<br>25.28%<br>9.28%<br>3.94%<br>21.32%                                                                                         | Cultivada<br>240.407<br>59.020<br>597.510<br>3.967.340<br>5.579.790<br>1.190<br>0                           | Årea<br>Inundada<br>37.27<br>0.00<br>1.11<br>0.15<br>19.34<br>79.21<br>0.00                         | Preservada<br>2.22359900<br>1.02975100<br>0.00000000<br>0.29043200<br>0.38534800<br>1.12668100<br>0.20876300                             | Inc<br>2017<br>20.58295324<br>3.46135721<br>2.67182406<br>2.58432272<br>2.32481507<br>2.02978283                                          | Ice<br>2015<br>20.31092329<br>3.49797142<br>2.74930521<br>2.59794390<br>2.58418617<br>2.37559633<br>1.96934552                             | Variação<br>-1.3<br>1.0<br>-1.2<br>-2.7<br>-0.0<br>2.1<br>-2.9                 |
| Rank<br>2017<br>1<br>2<br>3<br>4<br>5<br>6<br>7<br>8                | ng IPM<br>2018<br>1<br>2<br>3<br>4<br>5<br>6<br>7<br>8      | Municipie<br>SAO PAULO<br>GUARLEHOS<br>PAULINA<br>CAMPINA<br>SAO JOSE DOS CAMPOS<br>SAO BERNARDO DO CAMPO<br>BARLERI<br>JARONA | Valor Ad<br>2017<br>195.886.328.074<br>40.452.371.700<br>35.852.275.039<br>29.185.833.258<br>31.354.039.853<br>27.708.432.725<br>23.736.999.351<br>23.387.006.368                   | Licionado<br>2018<br>196.735.000.000<br>41.959.387.856<br>38.790.710.925<br>27.918.393.202<br>23.382.518.902<br>23.382.518.902<br>28.922.099.185<br>24.687.346.187<br>23.595.402.938 | Variação<br>2017/2018<br>0.43%<br>3.73%<br>8.20%<br>-4.34%<br>3.28%<br>7.09%<br>4.00%<br>0.89%          | em por<br>População<br>11253503<br>1221979<br>8216<br>1080113<br>629921<br>765463<br>240749<br>370128            | Endice de l           Receita           2017           24.990.094.934           1.028.261.310           104.049.243           1.481.672.955           556.130.282           923.250.447           1.169.467.734           483.306.891                       | Própria<br>2018<br>26.797.506.879<br>1.224.771.936<br>123.870.020<br>1.856.237.521<br>607.780.359<br>959.656.562<br>1.418.780.369<br>515.302.180                                                                                                    | Variação<br>2017/2018<br>7.23%<br>19.11%<br>19.05%<br>25.28%<br>9.28%<br>3.94%<br>21.32%<br>6.62%                                                                                | Cultivada<br>240.407<br>59.020<br>597.510<br>3.967.340<br>5.579.790<br>1.190<br>0<br>1.062.970              | Área<br>Inundada<br>37.27<br>0.00<br>1.11<br>0.15<br>19.34<br>79.21<br>0.00<br>0.00                 | Preservada<br>2.22359900<br>1.02975100<br>0.0000000<br>0.29043200<br>0.38534800<br>0.38534800<br>0.20876300<br>0.57458700                | Inc<br>2017<br>20.56295324<br>3.46135721<br>2.78465501<br>2.67162406<br>2.58432272<br>2.32481507<br>2.02978283<br>1.91850680              | Ecc<br>2018<br>20.31092329<br>3.49797142<br>2.74936521<br>2.58794390<br>2.58418617<br>2.37559633<br>1.96934552<br>1.87862996               | Variaçã<br>-1.3<br>1.0<br>-1.2<br>-2.7<br>-0.0<br>2.1<br>-2.9<br>-2.0          |
| Rank<br>2017<br>1<br>2<br>3<br>4<br>5<br>6<br>6<br>7<br>7<br>8<br>9 | ng IPM<br>2018<br>1<br>2<br>3<br>4<br>5<br>6<br>7<br>8<br>9 | Municipie<br>SAC PAULO<br>GLARULHOS<br>PAULINA<br>CAMPINAS<br>SAO JOSE DOS CAMPO<br>BARUERI<br>JAROIA<br>SORGCABA              | Valor Ad<br>2017<br>195 888 328 074<br>40 452 371 700<br>36 852 275 039<br>29 168 833 288<br>31 354 039 853<br>27 008 452 725<br>23 780 969 351<br>23 387 006 366<br>17 033 979 923 | 2018<br>196.735.000.000<br>41.959.367.856<br>38.790.710.925<br>27.918.393.202<br>32.382.518.902<br>28.922.099.185<br>24.687.346.187<br>23.505.402.938<br>17.407.497.853              | Variação<br>2017/2018<br>0.43%<br>3.73%<br>8.20%<br>-4.34%<br>3.28%<br>7.09%<br>4.00%<br>0.89%<br>2.19% | em por<br>População<br>11253503<br>1221979<br>82146<br>1080131<br>629921<br>765463<br>240749<br>370126<br>588625 | Indice de la           Receita           2017           24.990.094.934           1.028.281.310           104.049.243           1.481.672.955           556.130.282           923.250.447           1.894.67.734           483.306.891           573.832.388 | Própria<br>2618<br>26.797.506.879<br>1.224.771.936<br>123.870.020<br>1.856.237.521<br>607.760.359<br>959.658.562<br>1.418.780.369<br>959.658.562<br>1.418.780.369<br>959.658.562<br>1.418.780.369<br>959.658.562<br>1.418.780.369<br>959.658.562<br>1.513.21.000<br>5.153.21.000<br>6.104.97.782 | Yariação           2017/2018           7.23%           19.11%           19.05%           25.28%           9.28%           3.24%           21.32%           6.62%           6.39% | Cultivada<br>240.407<br>59.020<br>597.510<br>3.967.340<br>5.579.790<br>1.190<br>0<br>1.662.970<br>1.147.250 | Area<br>Inundada<br>37.27<br>0.00<br>1.11<br>0.15<br>19.34<br>79.21<br>0.00<br>0.00<br>0.00<br>0.00 | Preservada<br>2.22359900<br>1.02975100<br>0.00000000<br>0.29043200<br>0.38534800<br>1.12668100<br>0.20876300<br>0.57456700<br>0.00000000 | Inc<br>2017<br>20.5825324<br>3.46135721<br>2.78465501<br>2.67182406<br>2.58432272<br>2.32481507<br>2.02978283<br>1.91850600<br>1.50798381 | Ice<br>2018<br>20.31092329<br>3.49797142<br>2.74930521<br>2.59794390<br>2.58418617<br>2.37559633<br>1.96934525<br>1.87662966<br>1.49667144 | Variaçã<br>-1.3<br>1.0<br>-1.1<br>-2.7<br>-2.0<br>-2.0<br>-2.0<br>-2.0<br>-0.1 |

**RELATÓRIO DE REPRESENTATIVIDADE EM REAIS:** Este relatório dá à real representatividade por empresa de quanto que a cada uma devolve de valor em Reais para a sua Prefeitura no decorrer do ano. Vale lembrar que valor adicionado não representa o valor devolvido pela empresa ao município em reais, mas sim o valor gerado entre a entrada e saída de mercadoria na empresa.

Neste relatório o administrador deverá clicar em **E-DIPAM** para obter os dados atuais desse último exercício. Caso queira fazer a análise dos anos anteriores apenas clicar no ano de análise e ao invés de **E-DIPAM** colocar em **DEFINITIVO**.

|     | Av. Pr          | 09/07/2020 10:48:43<br>página 1 de 66 |              |                        |                             |
|-----|-----------------|---------------------------------------|--------------|------------------------|-----------------------------|
| RKN | IE              | Razão Social                          | e-DIPAM 2019 | Representatividade (%) | Representatividade em Reais |
| 1   | 000.000.000.000 | Empresa Exemplo Ltda                  | 112.656.908  | 17,55 %                | 3.755.420,72                |
| 2   | 000.000.000.000 | Empresa Exemplo Ltda                  | 40.488.791   | 6,31 %                 | 1.349.694,82                |
| 3   | 000.000.000.000 | Empresa Exemplo Ltda                  | 19.992.970   | 3,11 %                 | 666.466,13                  |
| 4   | 000.000.000.000 | Empresa Exemplo Ltda                  | 12.802.660   | 1,99 %                 | 426.776,98                  |
| 5   | 000.000.000.000 | Empresa Exemplo Ltda                  | 10.599.298   | 1,65 %                 | 353.327,85                  |

A princípio os relatórios pertinentes à administração são os apresentados neste documento.

A ferramenta disponibiliza outros vários tipos de relatórios nos ícones Relatórios fixados no lado direito da tela na função relatórios, caso tenham interesse poderão navegar para maiores informações de cada um deles.

CASO O ADMINISTRADOR TENHA O INTERESSE DE DESENVOLVIMENTO DE NOVOS RELATÓRIOS POR PARTE DA ÁREA DE TI DA EMPRESA NOS COLOCAMOS A INTEIRA DISPOSIÇÃO.